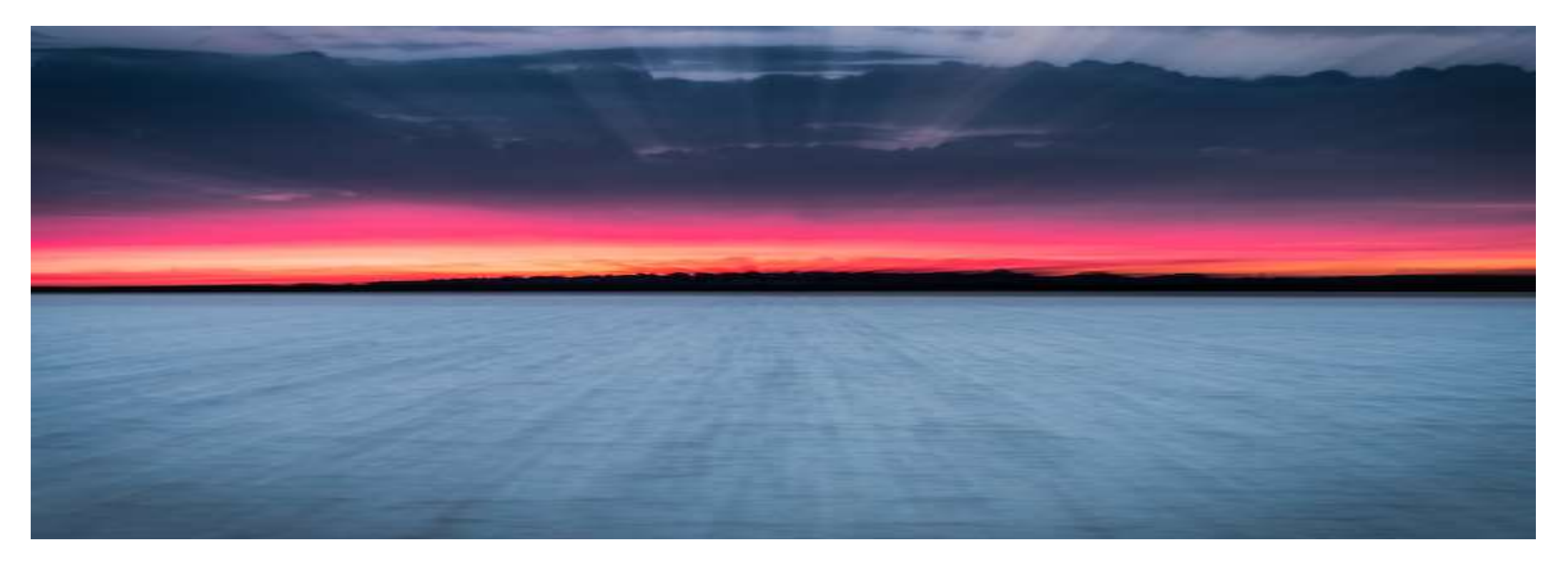

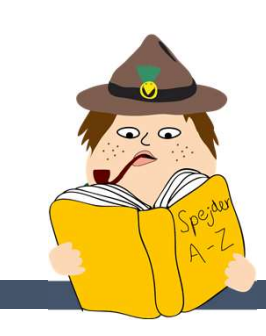

### Indberetning af udlæg i medlemsservice

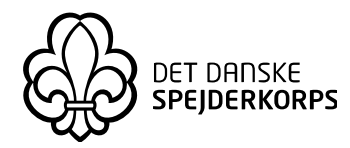

Kiki Mikkelsen og Gert Simonsen

## Vejledning til indberetning af udlæg i medlemsservice på telefonen eller computeren

Indberetning via telefonen

Indberetning via computeren

Følg med på medlemsservice

## Indberetning af udlæg i medlemsservice på telefonen

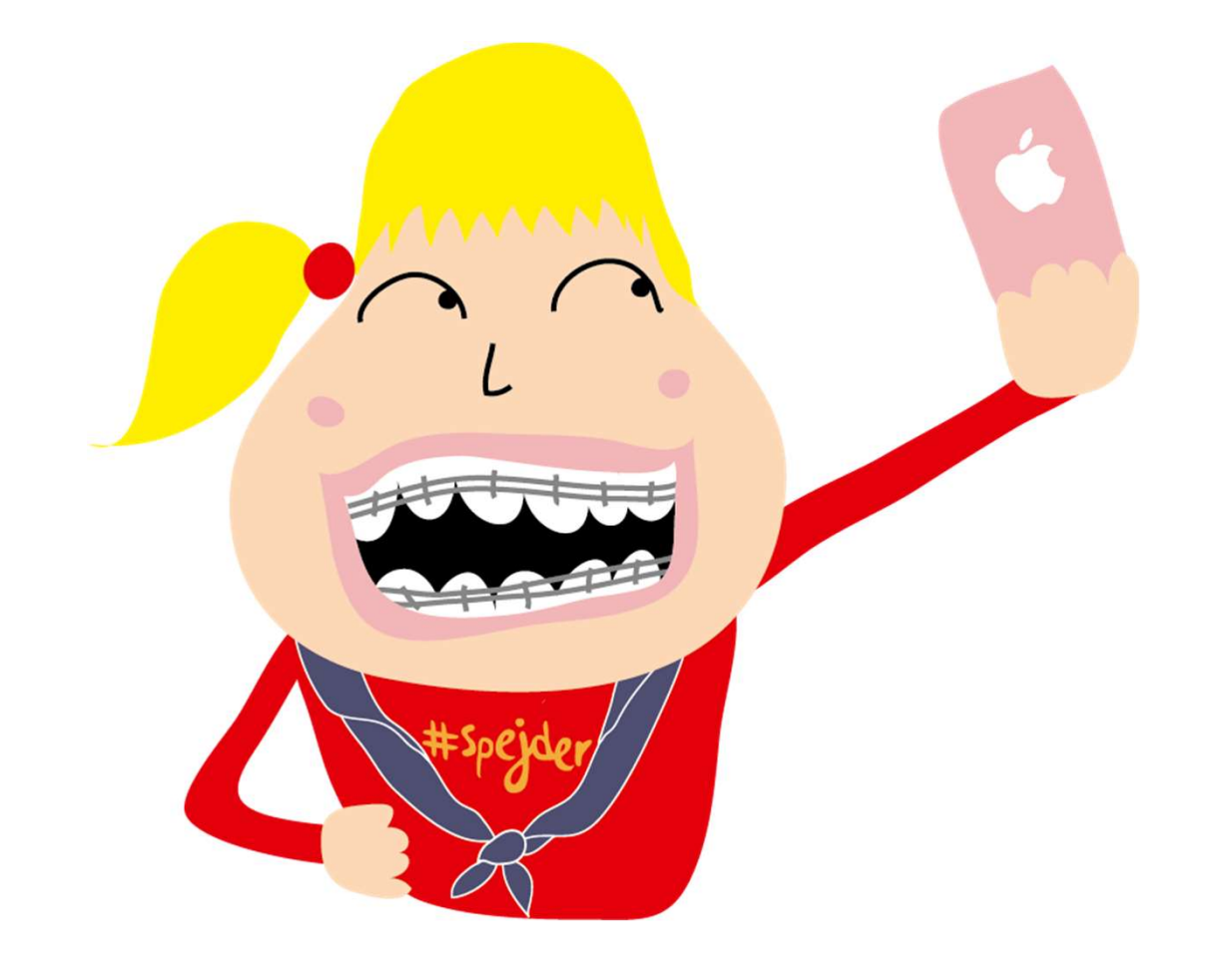

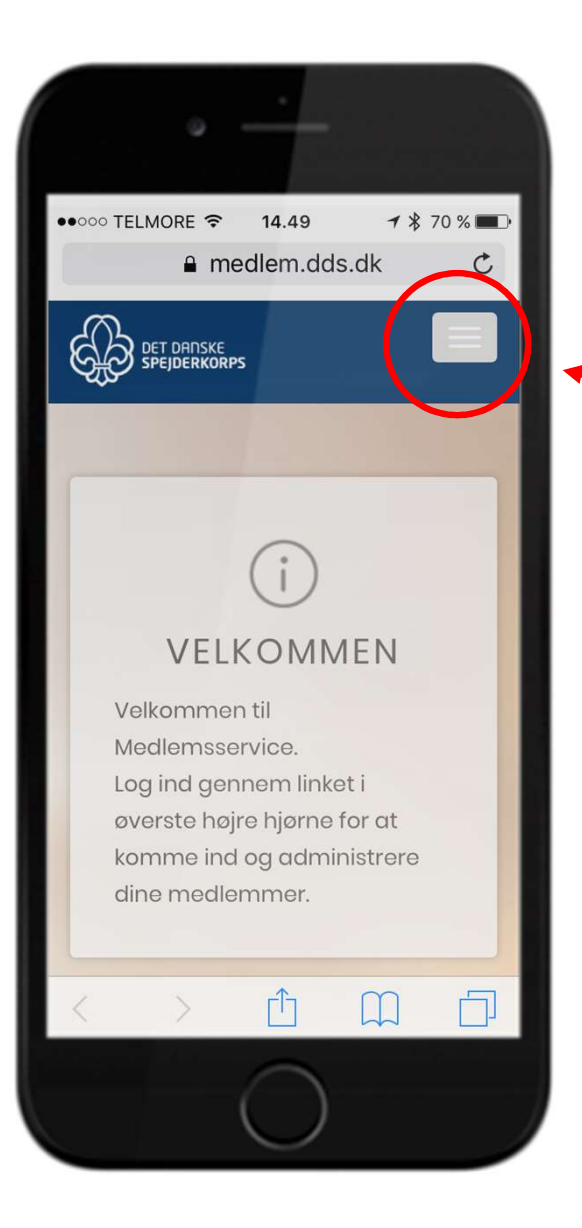

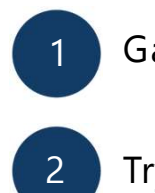

Gå til medlemsservice.dds.dk

Tryk på menu-ikonet i højre hjørne

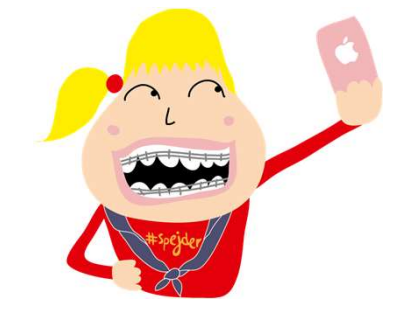

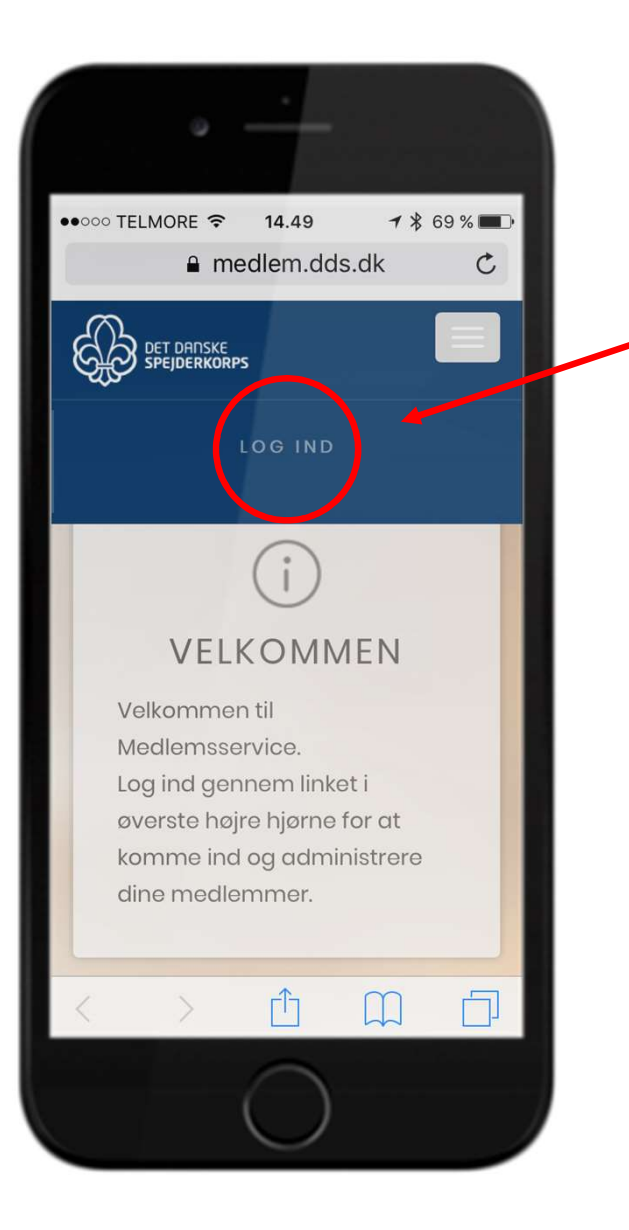

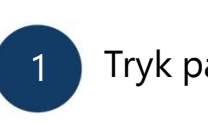

Tryk på "log ind"

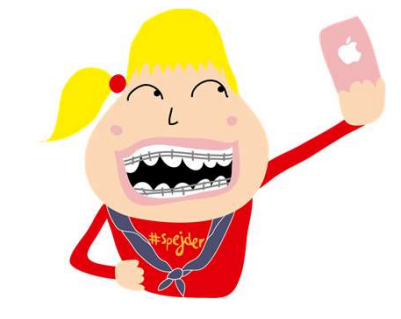

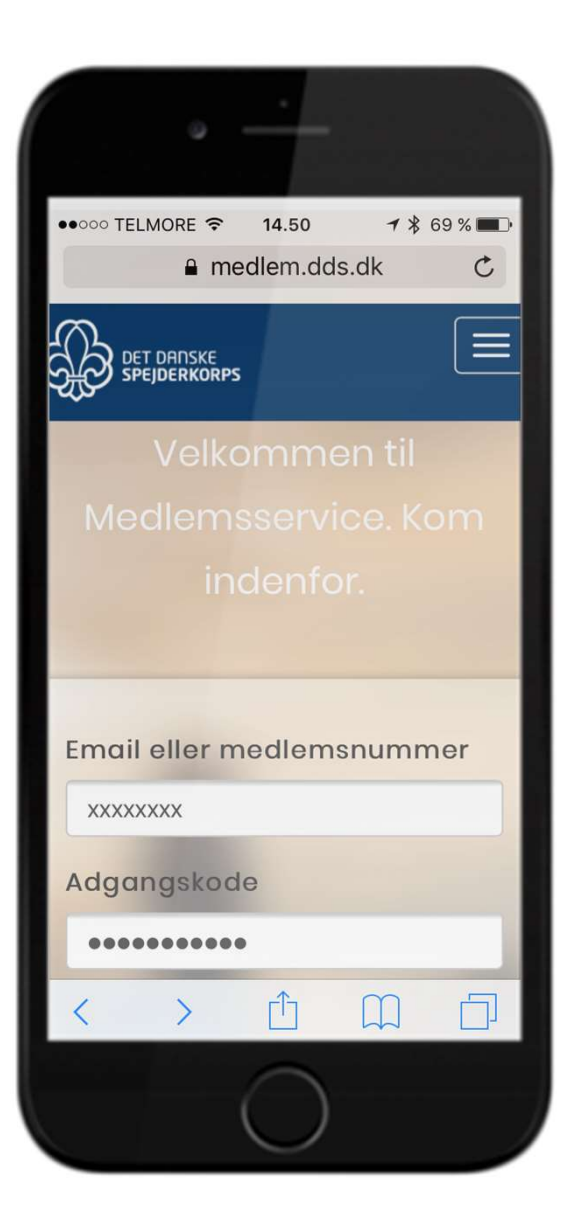

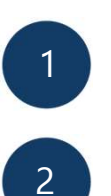

3

Indtast din email eller dit medlemsnummer

Indtast din adgangskode

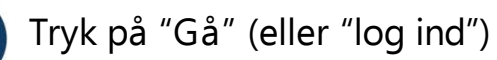

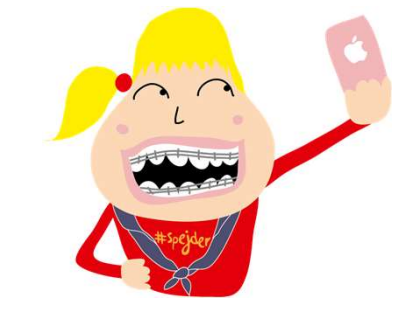

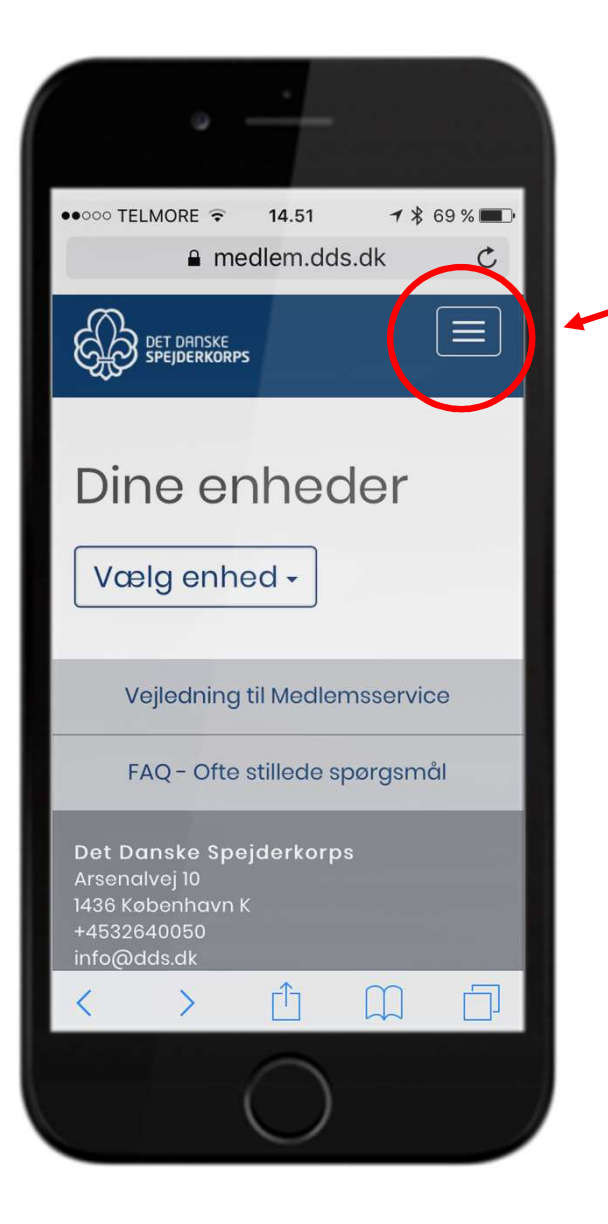

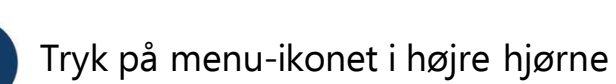

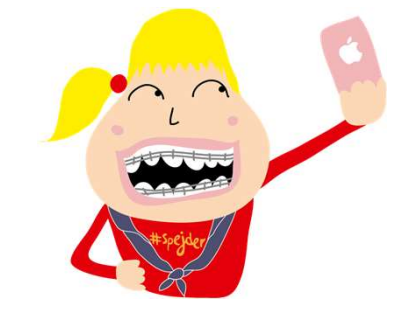

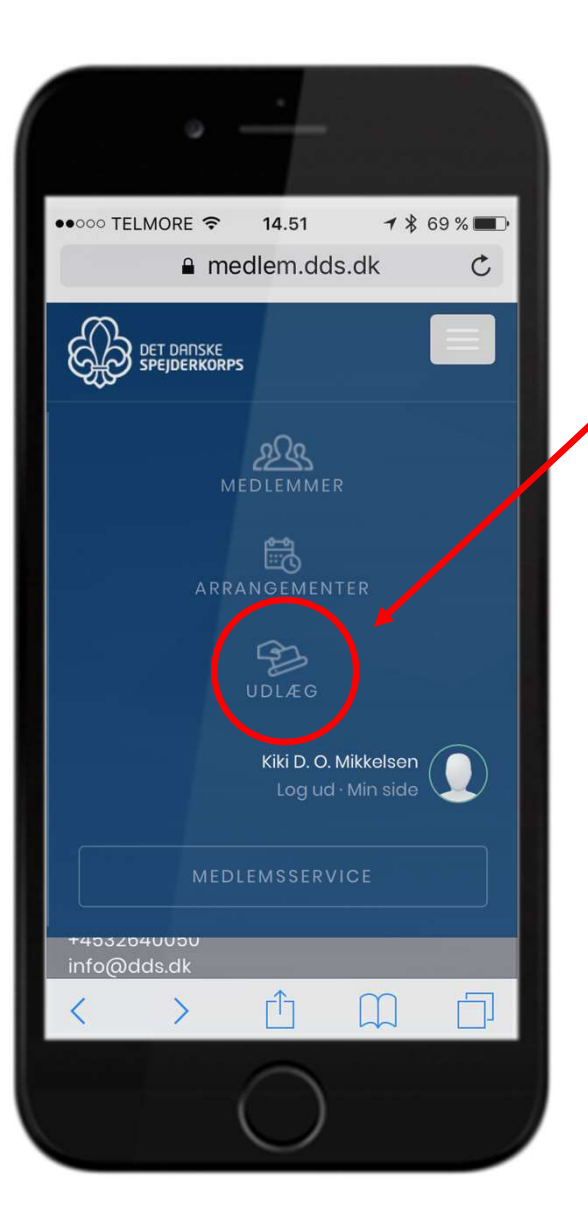

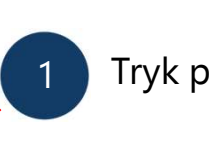

Tryk på "Udlæg"

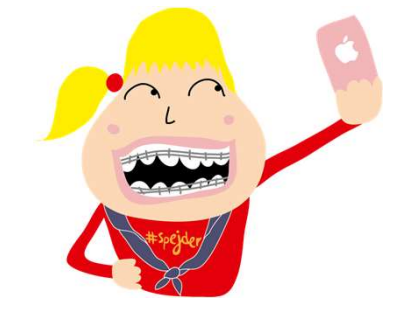

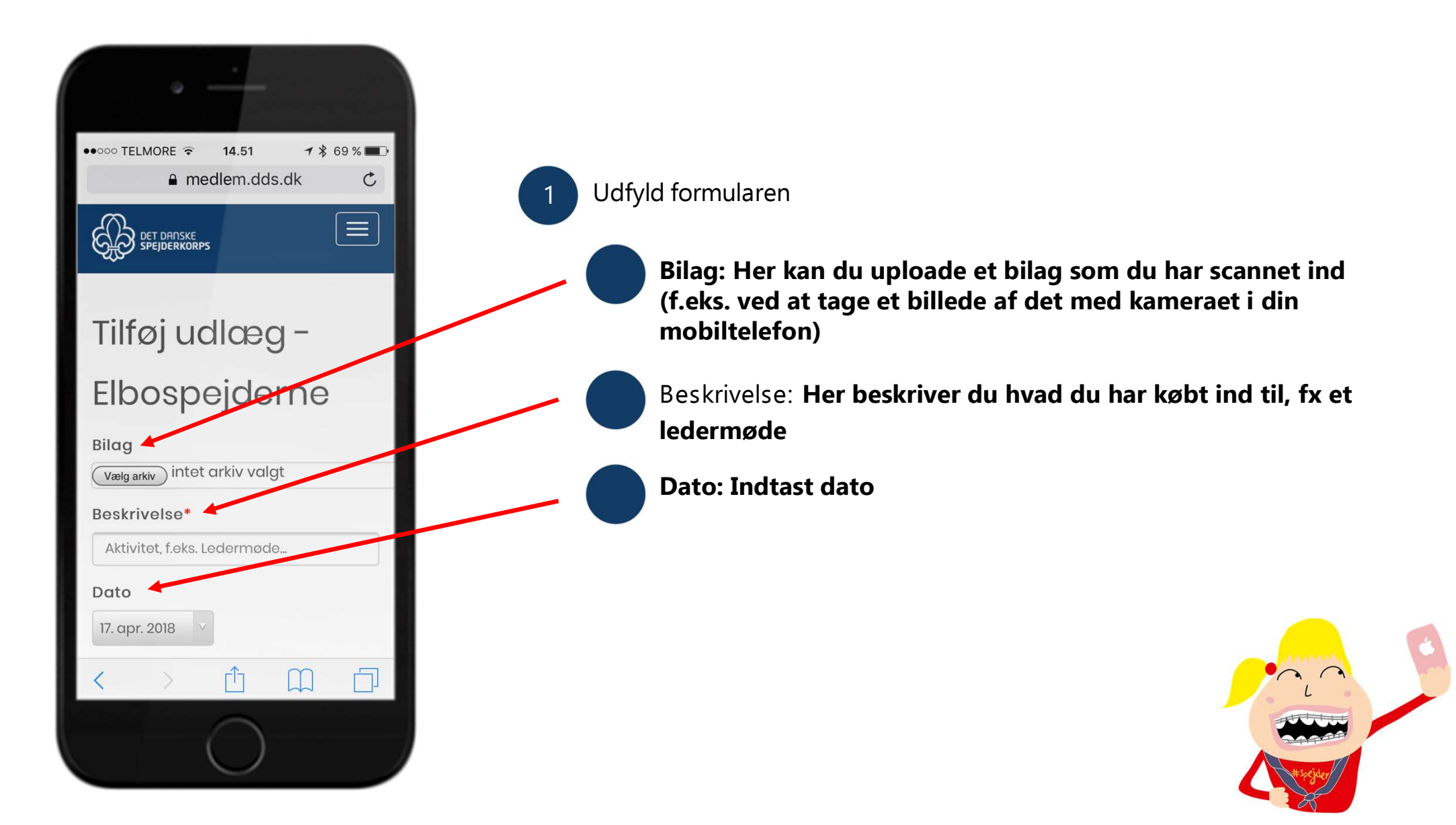

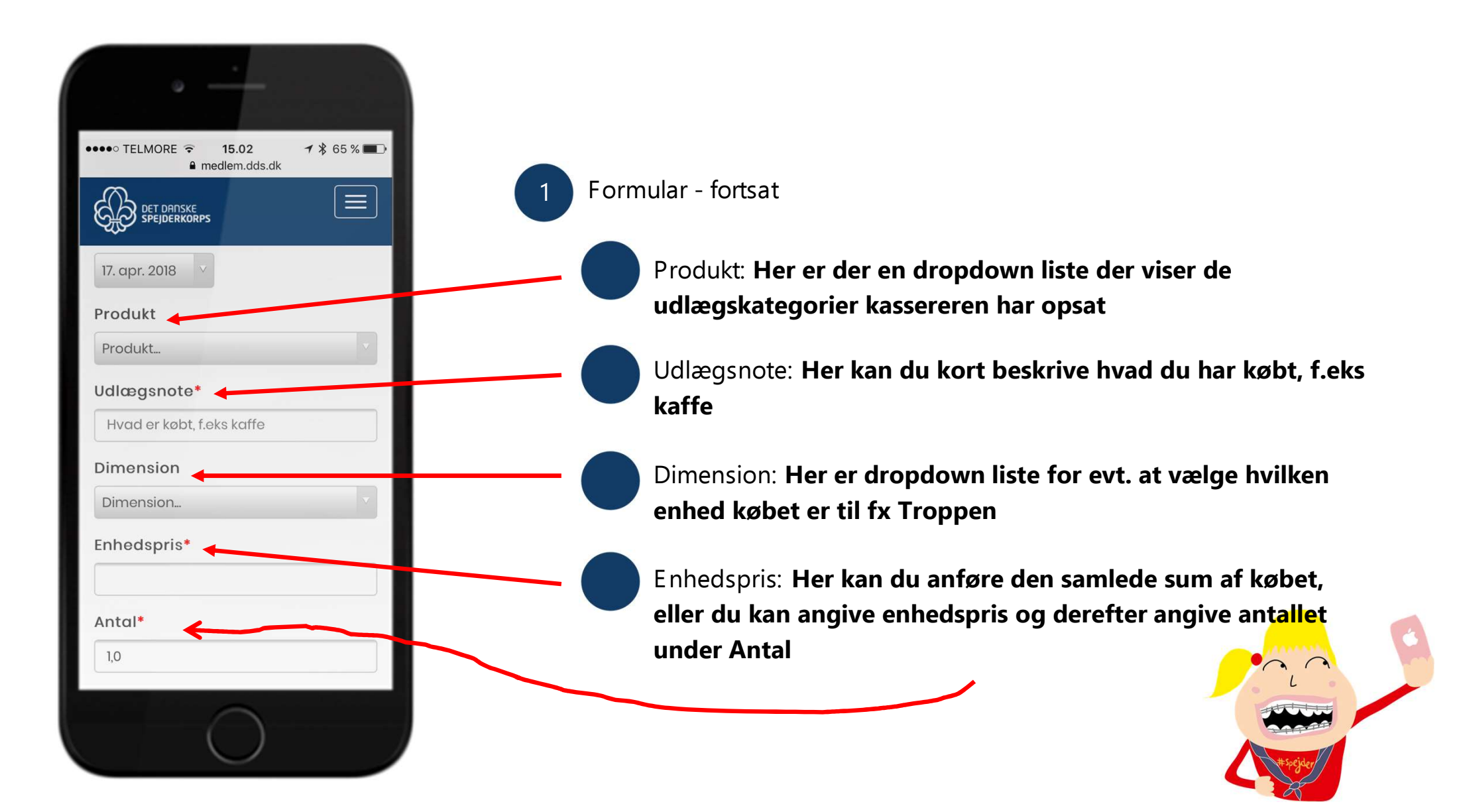

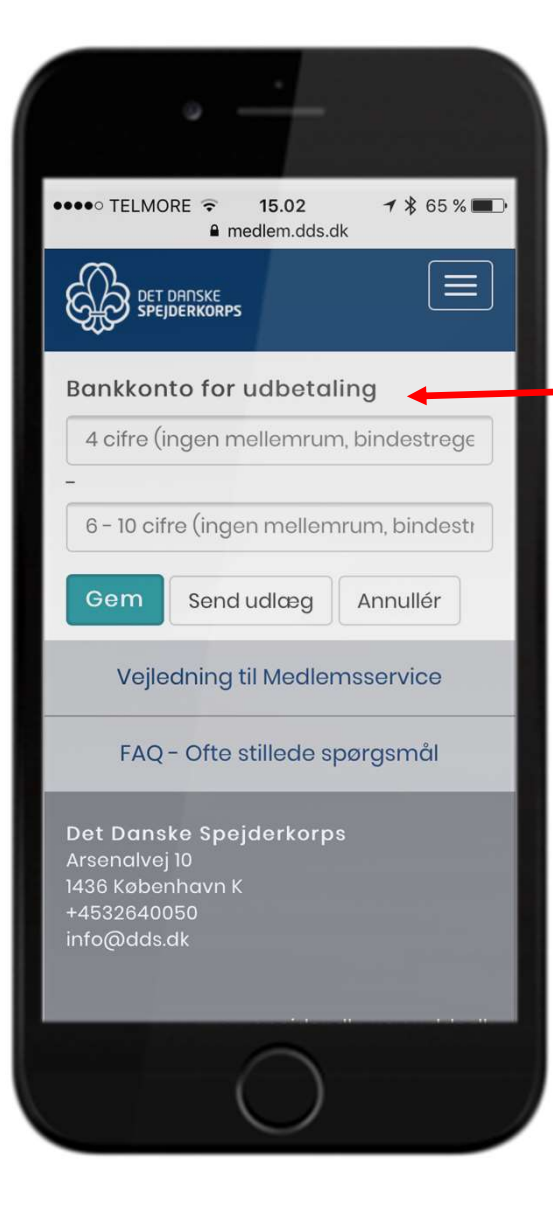

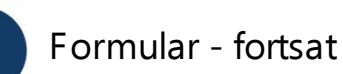

Bankkonto for udbetaling: Indtast reg. og kontonr. til den konto hvortil beløbet skal overføres.

Gem: Hvis du trykker gem, gemmes den, men sendes ikke til kasseren. Denne kan bruges hvis du skal oprette flere og vil sende dem senere.

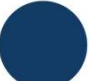

Send udlæg: Udlæget sendes videre til kasseren

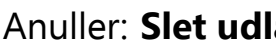

Anuller: Slet udlæget

Du kan nu følge dine udlæg på medlemsservice og får også besked når pengene er overført. Har du valgt at gemme Udlæget, kan det senere redigeres på medlemsserv

# Indberetning af udlæg i medlemsservice på computeren

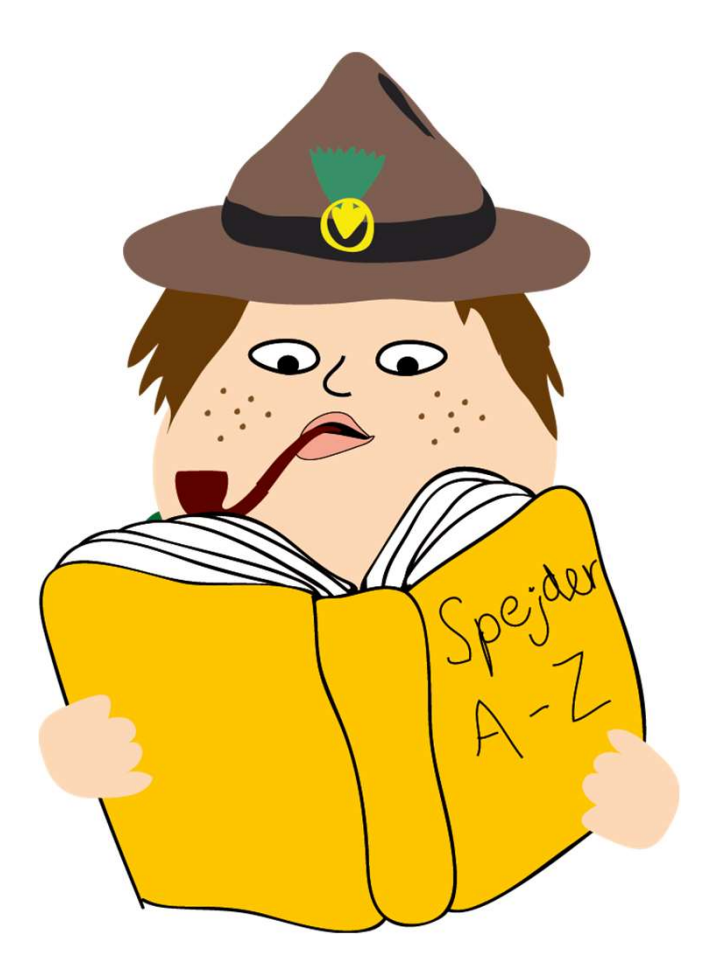

Start med at logge på Medlemsservice og gå ind på Min side i topmenuen. Her vælger du Registrér udlæg.

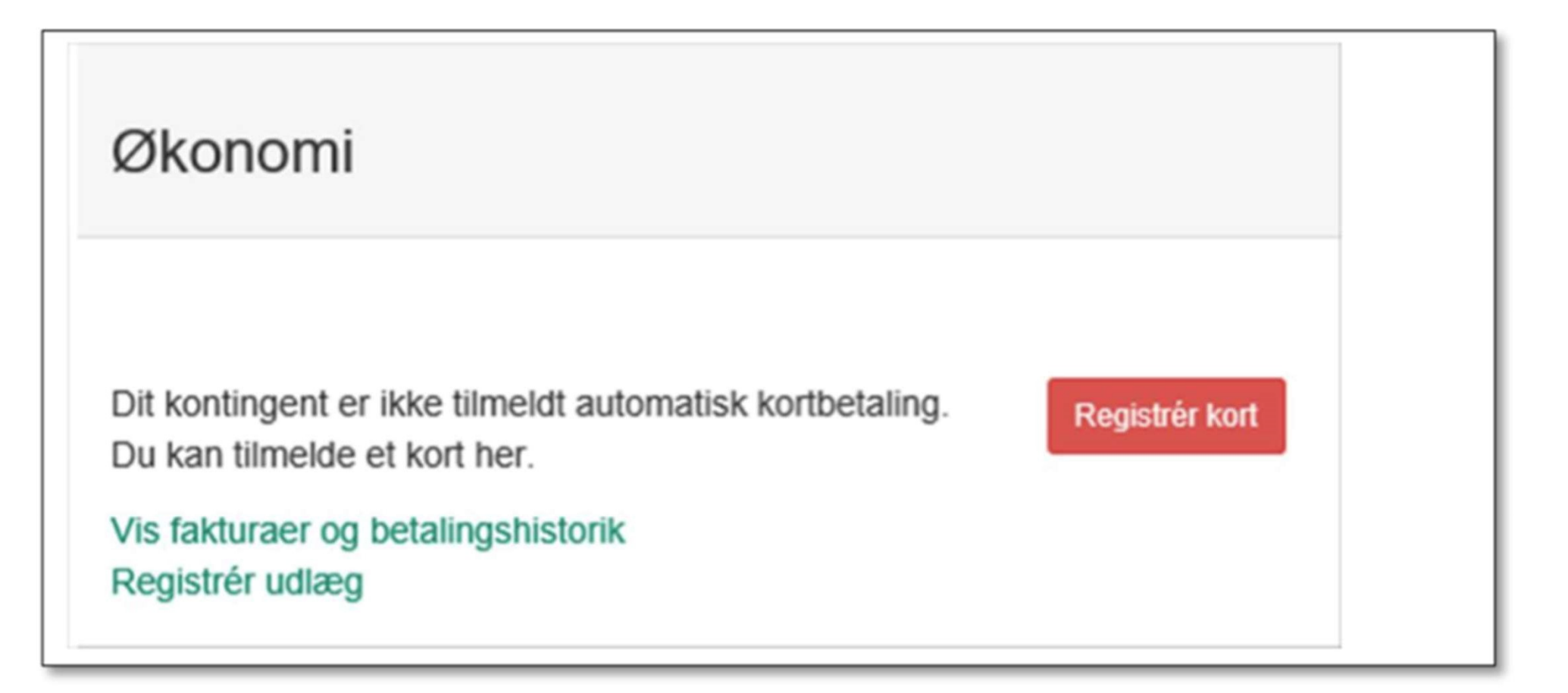

Du får nu en ny side:

| Tilføj udlæg |                                      |  |  |  |
|--------------|--------------------------------------|--|--|--|
| Bilag        | Vælg fil Der er ikke valgt nogen fil |  |  |  |
| Beskrivelse  | Aktivitet, f.eks. Ledermøde          |  |  |  |
| Dato         | 16-04-2016                           |  |  |  |
| Produkt      | Produkt                              |  |  |  |
| Udlægs note  | Hvad er købt, f.eks kaffe            |  |  |  |
| Dimension    | Dimension                            |  |  |  |
| Enhedspris   |                                      |  |  |  |
| Antal        | 1,0                                  |  |  |  |
|              | Gem Send udlæg Annulleret            |  |  |  |

#### Bilag

Her kan du uploade et bilag som du har scannet ind (f.eks. ved at tage et billede af det med kameraet i din mobiltelefon)

#### Beskrivelse

Her beskriver du hvad du har købt ind til, fx et ledermøde

#### Produkt

Her er der en dropdown liste der viser de udlægskategorier kassereren har opsat

#### Udlægsnote

Her kan du kort beskrive hvad du har købt, f.eks kaffe

#### Dimension

Her er dropdown liste for evt. at vælge hvilken enhed købet er til fx Troppen

#### Enhedspris

Her kan du anføre den samlede sum af købet, eller du kan angive enhedspris og derefter angive antallet under **Antal**  Slut af med Gem eller Send udlæg. Send udlæg sender udlægget til videre til behandling hos kassereren

Trykker du **Gem** får du en bekræftelse:

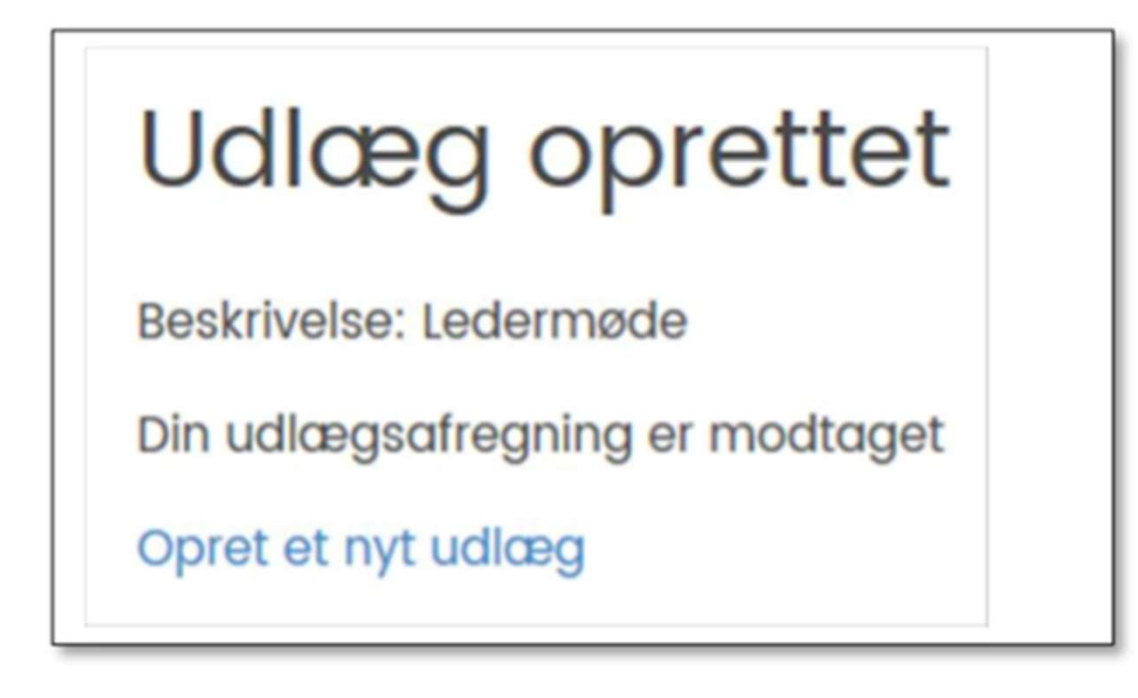

## Følg med i dine udlæg på medlemsservice

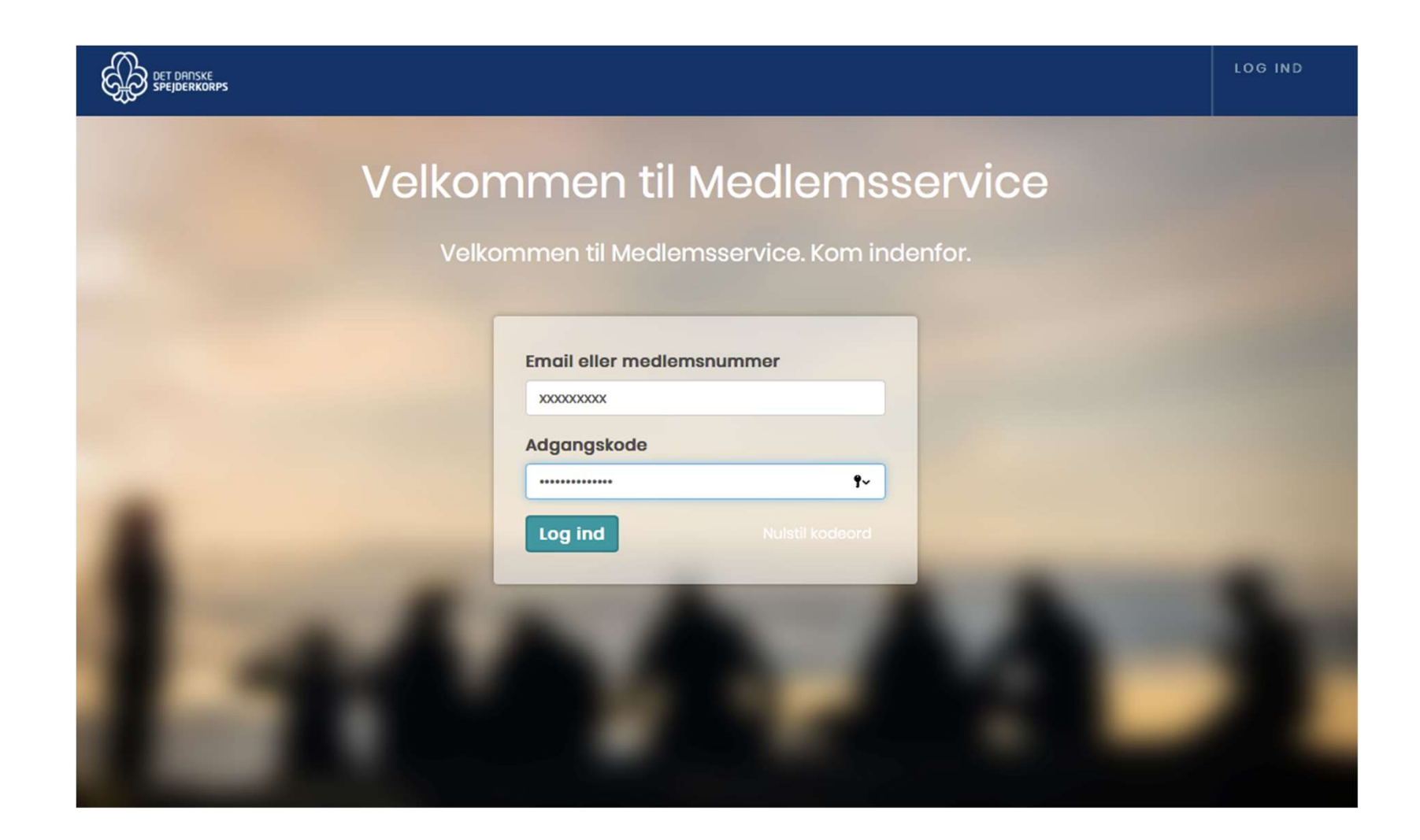

Du kan efterfølgende finde det gemte udlæg ved at logge dig ind på Medlemsservice og klikke på Beskeder -> Mine Udlæg -> Mine udlæg

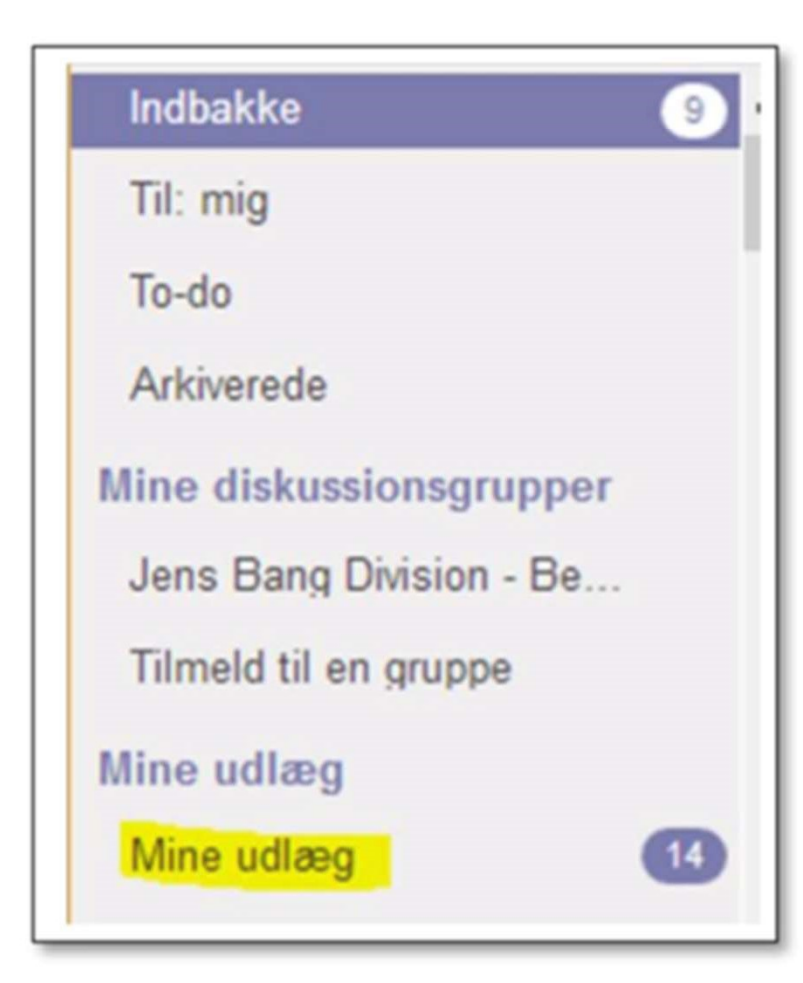

Her kan du genåbne det gemte udlæg, og sålænge det står med status **Ny**, kan du ændre de forskellige oplysninger og vedhæfte bilag. Herefter gemmer du igen eller trykker **Send** hvorved Udlægget sendes til kassereren.

Efterfølgende kan status følges under Beskeder

| dba | kke                                                                                                    |                         |
|-----|----------------------------------------------------------------------------------------------------|-------------------------|
|     | Ledermøde<br>Udlæg oprettet<br>271420 Conni Schmidt Møller opdaterede objektet * 6 dage siden *                                                                           | 4 4 1                   |
|     | vis en besked mere                                                                                                    |                         |
|     | Udlæg godkendt, afventer bekræftelse<br>• Status: Ny → Afventer godkendelse<br>274191 Kit Hartmann Hansen opdaterede objektet • 271420 Conni Schmidt Møller notifiseret • | ☆ 🊕 🖉<br>6 dage siden • |
|     | vis en besked mere                                                                                                    |                         |
|     | Udlæg godkendt, afventer bekræftelse<br>• Status: Ny → Afventer godkendelse<br>274191 Kit Hartmann Hansen opdaterede objektet • 271420 Conni Schmidt Møller notifiseret • | ☆ ら v<br>6 dage siden - |
|     | Godkendt udgift<br>• Status: Afventer godkendelse → Godkendt<br>274191 Kit Hartmann Hansen opdaterede objektet • 271420 Conni Schmidt Møller notifiseret •                | ☆ ふ √<br>6 dage siden • |